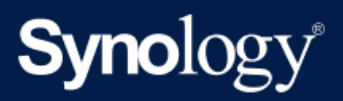

Termékkézikönyv

# WRX560

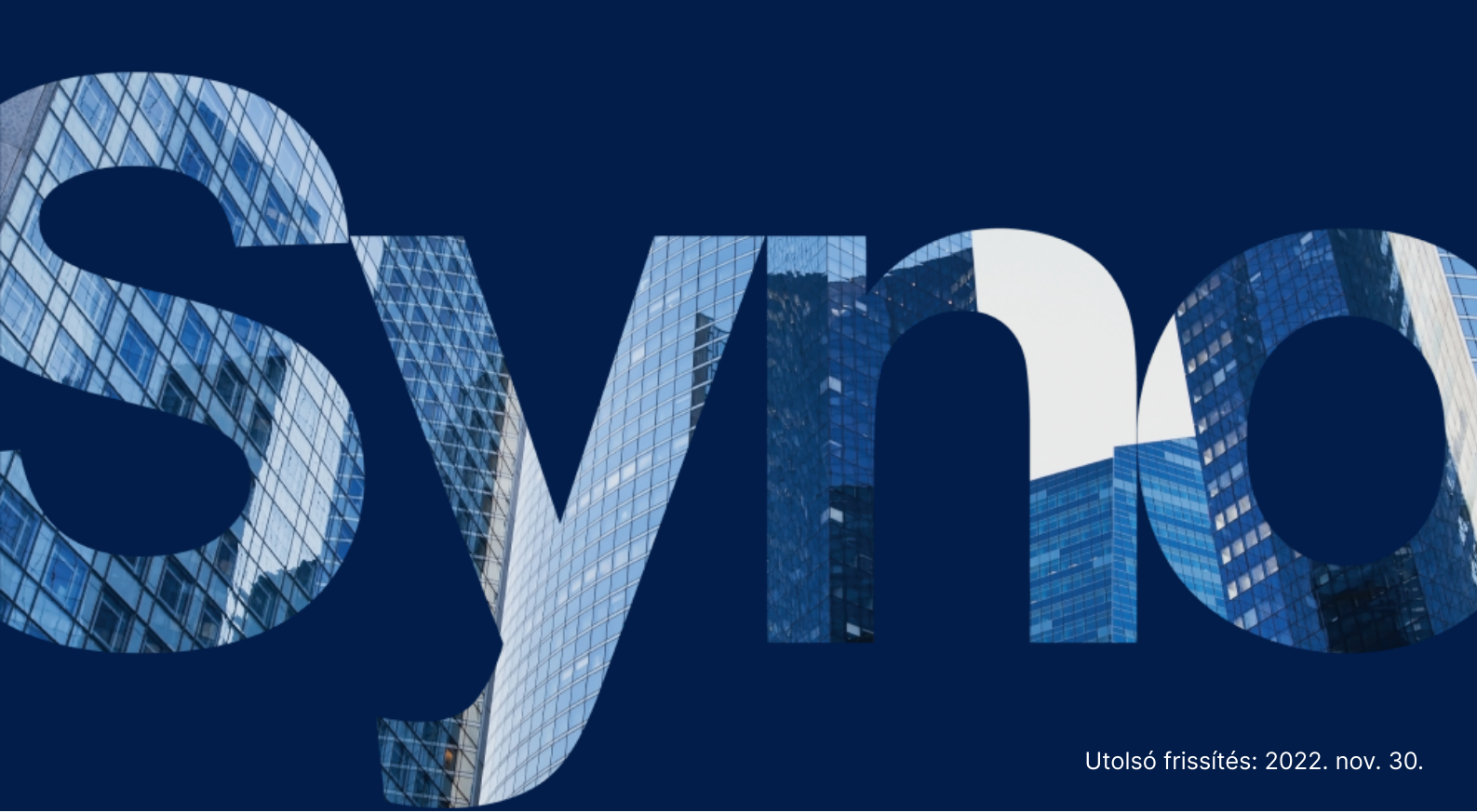

# Tartalomjegyzék

| 1. fejezet: Kezdés előtt                                                  | 2  |
|---------------------------------------------------------------------------|----|
| 1.1. A csomag tartalma                                                    | 2  |
| 1.2. A Synology Router áttekintése                                        | 3  |
| 1.3. LED-jelzők táblázata                                                 | 4  |
| 1.4. Hardverspecifikációk                                                 | 4  |
| 1.5. Biztonsági utasítások                                                | 6  |
| 2. fejezet: Hardvertelepítés                                              | 7  |
| 2.1. A Synology Router elhelyezése                                        | 7  |
| 2.2. A Synology Router beállítása                                         | 7  |
| 2.3. Vezeték nélküli eszközök csatlakoztatása a Synology Router eszközhöz | 8  |
| 2.4. Vezetékes eszközök csatlakoztatása a Synology Router eszközhöz       | 9  |
| 3. fejezet: A Synology Router Manager beállítása                          | 10 |

# 1. fejezet: Kezdés előtt

Köszönjük, hogy megvásárolta ezt a Synology terméket! Az új Synology Router beüzemelése előtt ellenőrizze, hogy a csomag tartalmazza-e a következő tételeket. Ezenfelül a biztonsági utasításokat is gondosan olvassa el a sérülések és a Synology Router károsodásának megelőzése érdekében.

#### Megjegyzések:

• Az alábbiakban bemutatott képek csupán illusztrációs célokat szolgálnak, a tényleges termék ezektől eltérő megjelenésű lehet.

## 1.1. A csomag tartalma

Lépjen kapcsolat a viszonteladóval, ha a csomagból hiányzik a következők egyike:

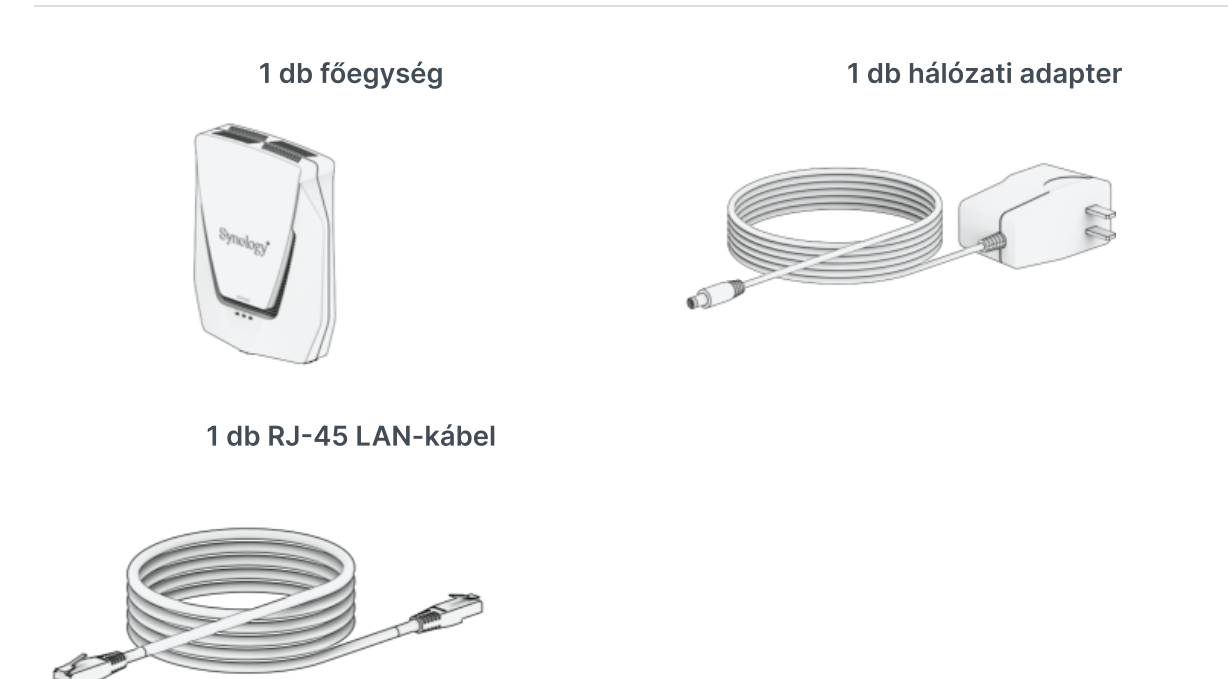

## 1.2. A Synology Router áttekintése

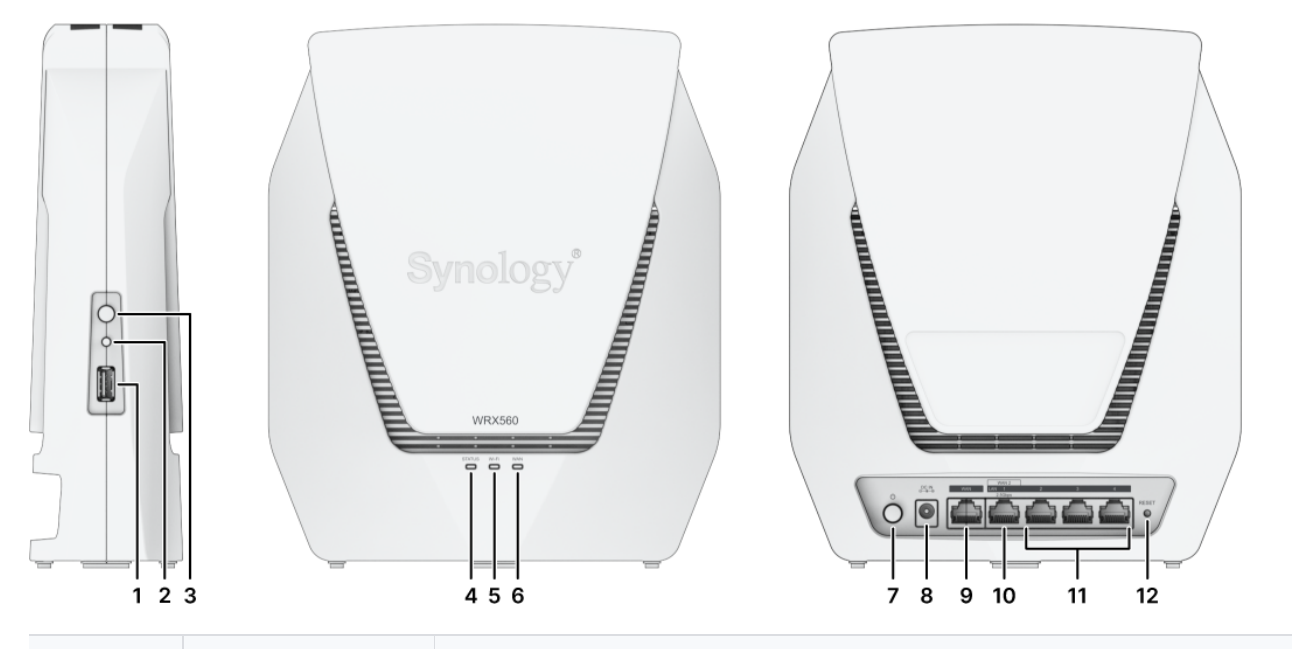

| Sorszám | Név                            | Leírás                                                                                                    |
|---------|--------------------------------|----------------------------------------------------------------------------------------------------|
| 1       | USB 3.2 Gen 1<br>(Type-A) port | Külső meghajtóknak és más USB-eszközöknek a Synology<br>Router eszközhöz történő csatlakoztatására szolgál.                                           |
| 2       | Wi-Fi-gomb                     | A Wi-Fi-hálózat be- és kikapcsolásához tartsa lenyomva 3<br>másodpercig a gombot.                                                                     |
| 3       | WPS gomb                       | Nyomja meg a WPS elindításához.                                                                                                    |
| 4       | STATUS jelző                   | A rendszer állapotát jeleníti meg. További információkért tekintse meg a "LED-jelzők táblázata" című részt.                                           |
| 5       | Wi-Fi-kapcsolat<br>jelzője     | A Wi-Fi hálózati kapcsolat állapotát jeleníti meg. További<br>információkért tekintse meg a "LED-jelzők táblázata" című<br>részt.                     |
| 6       | WAN jelző                      | A WAN-kapcsolat állapotát jeleníti meg. További információkért tekintse meg a "LED-jelzők táblázata" című részt.                                      |
| 7       | Tápkapcsoló<br>gomb            | Nyomja meg a Synology Router be-/kikapcsolásához.                                                                                                    |
| 8       | Tápcsatlakozó                  | lde csatlakoztatható a hálózati adapter.                                                                                                    |
| 9       | WAN-port                       | Ehhez a porthoz csatlakoztassa a szolgáltató (ISP) által<br>biztosított modemből érkező hálózati kábelt, ha WAN-<br>kapcsolatot szeretne kialakítani. |

| 10 | 2,5 G<br>WAN-/LAN-port | <ol> <li>Ehhez a porthoz csatlakoztassa a szolgáltató (ISP) által<br/>biztosított modemből érkező hálózati kábelt, ha WAN-<br/>kapcsolatot szeretne kialakítani.</li> <li>Ezekhez a portokhoz csatlakoztassa a hálózati kábeleket<br/>LAN-kapcsolat kialakításához.</li> </ol> |
|----|------------------------|----------------------------------------------------------------------------------------------------|
| 11 | LAN-port               | Ehhez a porthoz csatlakoztassa a hálózati kábelt a LAN-<br>kapcsolat kialakításához.                                                                                                    |
| 12 | RESET gomb             | Nyomja le, majd tartsa lenyomva 4 másodpercig (szoftveres visszaállítás) vagy 10 másodpercig (hardveres visszaállítás).                                                                                                    |

## 1.3. LED-jelzők táblázata

| LED jelző                  | Szín              | Állapot | Leírás                                                  |  |
|----------------------------|-------------------|---------|---------------------------------------------------------|--|
|                            | Zöld              | Világít | Bekapcsolva                                             |  |
|                            | 2010              | Villog  | A rendszer kész                                         |  |
| STATUS ielző               | Narancesárga      | Világít | Rendszerindítás/<br>újraindítás/hardveres visszaállítás |  |
|                            |                   | Villog  | Megszakadt a kapcsolat a mesh<br>hálózattal             |  |
|                            | Zöld/narancssárga | Villog  | Eszköz keresése                                         |  |
|                            | Ki                |         | Kikapcsolva                                             |  |
|                            | Zöld              | Világít | Wi-Fi aktív                                             |  |
| Wi-Fi-kapcsolat<br>jelzője | 2010              | Villog  | WPS-csatlakozás                                         |  |
|                            | Ki                |         | Nincs Wi-Fi                                             |  |
|                            | Zöld              | Világít | Hálózati kapcsolat                                      |  |
| WAN jelző                  | 2010              | Villog  | Adattovábbítás                                          |  |
|                            | Ki                |         | Megszakadt a kapcsolat a hálózattal                     |  |

## 1.4. Hardverspecifikációk

| Elem                              | WRX560                                                                                                    |
|-----------------------------------|----------------------------------------------------------------------------------------------------|
| Külső port                        | 1 db USB 3.2 Gen 1 (Type-A) port                                                                                                    |
| WAN-port                          | <ul> <li>1 db gigabites WAN</li> <li>1 db gigabites WAN és 1 db 2,5 G WAN (kettős WAN)</li> </ul>                                                                                                    |
| LAN-portok                        | <ul> <li>3 db gigabites LAN és 1 db 2,5 G LAN</li> <li>3 db gigabites LAN (kettős WAN)</li> </ul>                                                                                                    |
| Méret (ma x sz x mé)<br>(mm)      | 233 x 194 x 66                                                                                                    |
| Tömeg (kg)                        | 1,35                                                                                                    |
| Vezeték nélküli<br>szabványok     | <ul> <li>2,4 GHz 802.11 b/g/n/ax</li> <li>5 GHz 802.11 a/n/ac/ax</li> </ul>                                                                                                    |
| Működési<br>frekvenciatartomány   | <ul> <li>802.11ax (2,4 GHz): Max. 600 Mb/s</li> <li>802.11ax (5 GHz): Max. 2400 Mb/s</li> </ul>                                                                                                    |
| Vezeték nélküli működési<br>módok | <ul><li>Vezeték nélküli router</li><li>Vezeték nélküli AP (hozzáférési pont)</li></ul>                                                                                                    |
| Vezeték nélküli biztonság         | <ul> <li>WPS-támogatás • WPA2-Personal</li> <li>WPA/WPA2-Personal</li> <li>WPA2-Enterprise</li> <li>WPA/WPA2-Enterprise</li> <li>Opportunistic Wireless Encryption (OWE)</li> <li>WPA3-Personal</li> <li>WPA3-Enterprise</li> <li>WPA2/WPA3-Personal</li> </ul>                                              |
| Antennák                          | <ul> <li>2T2R nagy erősítésű körsugárzó dipólantenna (2,4 GHz)</li> <li>4T4R nagy erősítésű körsugárzó dipólantenna (5 GHz)</li> </ul>                                                                                                    |
| Gombok és kapcsolók               | • Tápkapcsoló • WPS • Wi-Fi be/ki • Visszaállítás                                                                                                    |
| Környezeti követelmények          | <ul> <li>Hálózati feszültség: 100–240 V AC <ul> <li>Frekvencia: 50/60 Hz</li> </ul> </li> <li>Üzemi hőmérséklet: 5 °C és 40 °C között (40 °F és 104 °F között)</li> </ul> <li>Tárolási hőmérséklet: -20 °C és 60 °C között (-5 °F és 140 °F között) <ul> <li>Relatív páratartalom: 5–95% RP</li> </ul> </li> |

#### Megjegyzések:

 A típusok műszaki adatai előzetes értesítés nélkül módosulhatnak. Nézze meg a Synology weboldalát a legfrissebb információkért.

## 1.5. Biztonsági utasítások

|            | <ul> <li>Közvetlen napsütéstől és vegyi anyagoktól távol tartandó. Biztosítson stabil<br/>környezetet, ahol nincs hirtelen hőmérséklet- vagy páratartalom-változás.</li> </ul> |
|------------|----------------------------------------------------------------------------------------------------|
| <u>† †</u> | • A készüléket mindig úgy helyezze el, hogy a megfelelő oldala nézzen felfelé.                                                                                                 |
|            | Tartsa távol a készüléket a folyadékoktól.                                                                                                    |
|            | <ul> <li>Tisztítás előtt húzza ki a tápkábel(eke)t, és nedves törlőkendővel tisztítsa meg a<br/>felületet. Ne használjon vegyi vagy aeroszolos tisztítószereket.</li> </ul>    |
|            | <ul> <li>Az egység leesésének megelőzése érdekében ne tegye azt kocsira vagy egyéb<br/>instabil felületre.</li> </ul>                                                          |
| ₽₽₽        | <ul> <li>A tápkábel(eke)t megfelelő feszültségű konnektorhoz csatlakoztassa.</li> <li>Gondoskodjon arról, hogy a hálózati feszültség megfelelő és állandó legyen.</li> </ul>   |
|            | <ul> <li>Figyelmeztetés! Áramütésveszély. Az eszköz feszültségmentesítéséhez húzza ki az<br/>összes tápkábelt az áramforrásból.</li> </ul>                                     |
|            | <ul> <li>Ha az akkumulátort nem megfelelő típusra cseréli, fennáll a robbanás veszélye. A<br/>használt akkumulátorokat megfelelő módon ártalmatlanítsa.</li> </ul>             |
| Ŧ          | • A tápkábel(eke)t földelt konnektorhoz kell csatlakoztatni.                                                                                                    |
| s          | <ul> <li>Tartsa távol testrészeit a mozgó ventilátortól.</li> </ul>                                                                                                    |

# 2. fejezet: Hardvertelepítés

## 2.1. A Synology Router elhelyezése

Az optimális teljesítmény elérése érdekében javasoljuk, hogy az alábbiakat követve helyezze el Synology Router eszközét:

- stabil felületre (pl. magasabban lévő polc), ahol fizikai behatás nem szakíthatja meg működését;
- azon terület közepéhez közel, ahol a vezetékes/vezeték nélküli klienseszközök találhatóak, a vezeték nélküli eszközökhöz képest látótávolságon belülre;
- olyan helyre, ahol minél kevesebb fal és mennyezet választja el a Synology Router eszközt és a hozzá tartozó klienseszközöket;
- potenciális elektromos jelforrásoktól (pl. más Wi-Fi-routerek, 3G/4G jeladók és mikrohullámú sütők) távolra;
- fémből vagy más anyagból készült, nagy méretű felületektől (pl. fémajtók, üvegpanelek, beton) távol.

## 2.2. A Synology Router beállítása

A csomagban található hálózati kábel segítségével csatlakoztassa a Synology Router eszközt (annak WAN1-portját) a szolgáltató (ISP) által biztosított modemhez. Csatlakoztassa a tápkábel egyik végét a Synology Router tápfeszültségportjába, a másikat pedig a konnektorba. A Synology Router bekapcsolásához nyomja meg a tápkapcsoló gombot. Várjon körülbelül két percet, amíg a STATUS és a WAN LED-jelzők zöldre nem váltanak.

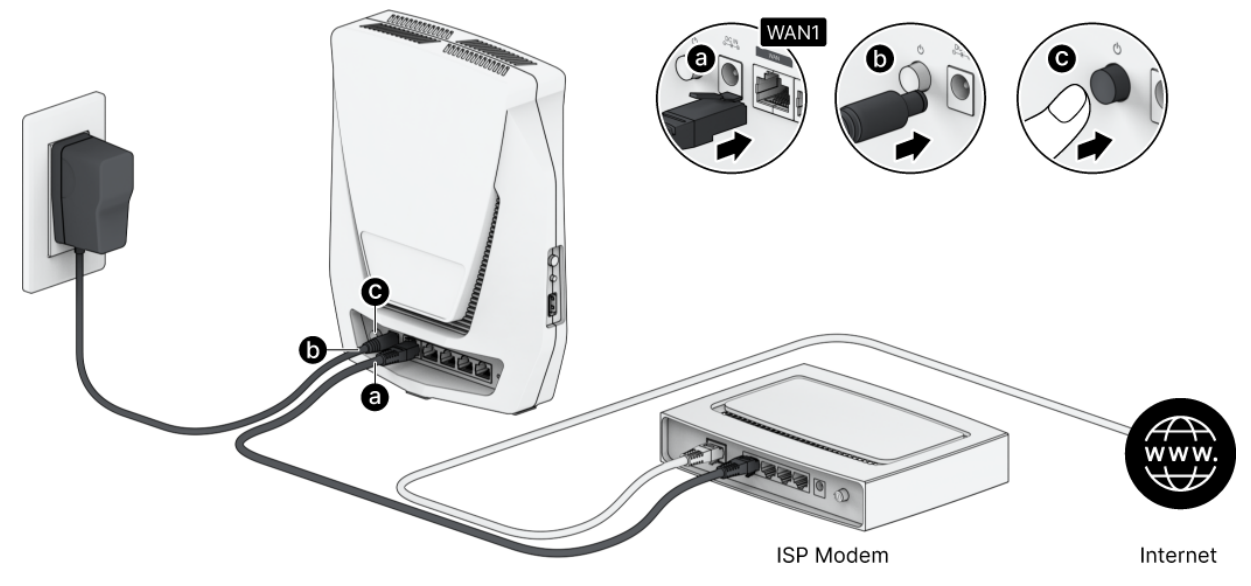

## 2.3. Vezeték nélküli eszközök csatlakoztatása a Synology Router eszközhöz

Ha a Wi-Fi-kapcsolat jelzője folyamatosan zölden világít, a Synology Router készen áll a további eszközök csatlakoztatására. Vezeték nélküli eszközén keresse meg a Synology Router által létrehozott Wi-Fi-hálózatot, majd csatlakozzon hozzá.

- Mobileszközről:
  - 1. Olvassa be a QR-kódot, és töltse le a DS router alkalmazást.
  - Használja az alapértelmezett bejelentkezési adatokat a Wi-Fi-hálózathoz való csatlakozáshoz. Ezután kövesse a varázsló utasításait a Synology Router Manager (SRM) beállításához.

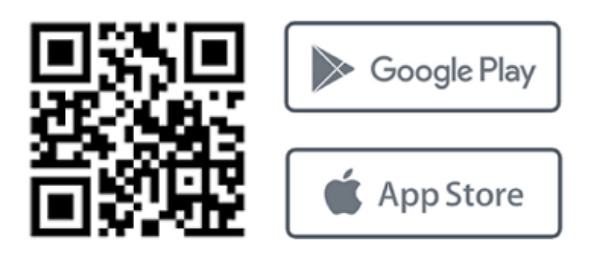

- Laptopról:
  - 1. Használja az alapértelmezett bejelentkezési adatokat a Wi-Fi-hálózathoz való csatlakozáshoz.
  - 2. A Synology Router Manager (SRM) beállításához kövesse "A Synology Router Manager beállítása" című részben ismertetett lépéseket.

#### Megjegyzések:

A Wi-Fi-hálózat alapértelmezett bejelentkezési adatai:

• Wi-Fi SSID: Synology\_(sorozatszám)

A sorozatszám a Synology Router eszköz sorozatszámának utolsó 6 számjegye.

- Jelszó: synology
- Az SRM kezdeti beállítása során módosítania kell a jelszót.

## 2.4. Vezetékes eszközök csatlakoztatása a Synology Router eszközhöz

A hálózati kábelek segítségével csatlakoztassa az eszközöket a LAN-portokhoz. Ezután a Synology Router Manager (SRM) beállításához kövesse "A Synology Router Manager beállítása" című részben ismertetett lépéseket.

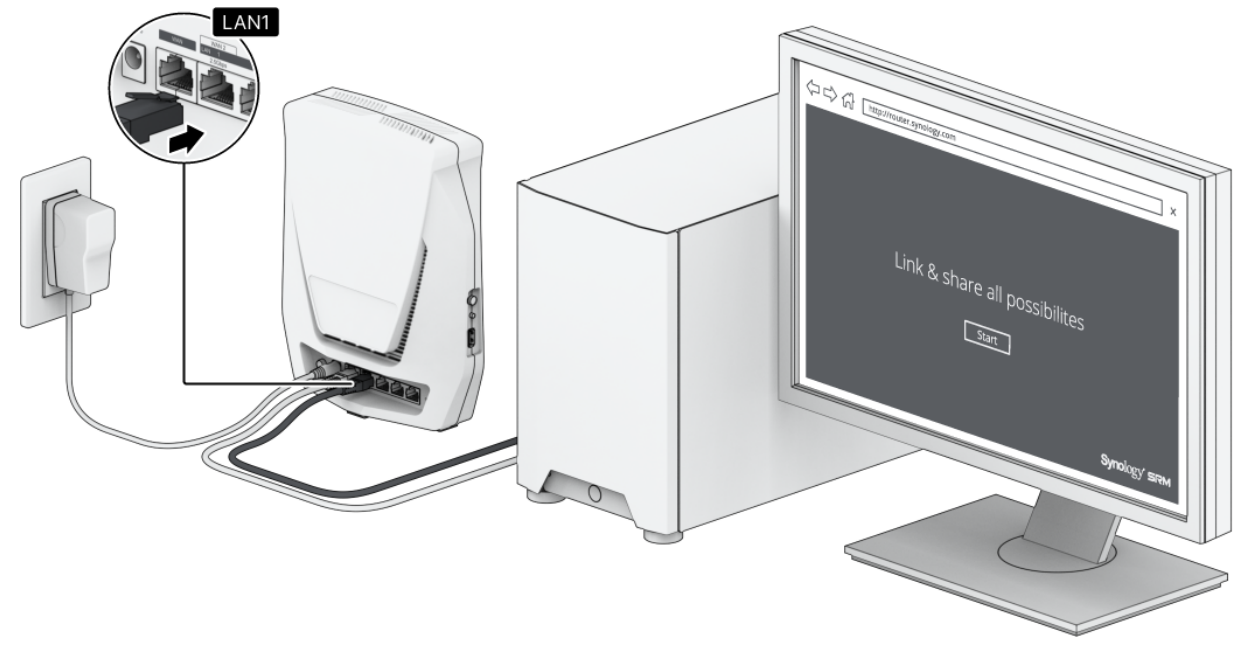

# 3. fejezet: A Synology Router Manager beállítása

- 1. Nyisson meg egy böngészőt, majd írja be valamelyik alábbi URL-címet a címsorba:
  - http://router.synology.com
  - http://192.168.1.1:8000
- 2. Ha létrejött a kapcsolat, az SRM Telepítés varázslójának elindításához kattintson az **Indítás** elemre.

| Synology Router                |  |
|--------------------------------|--|
| Link & share all possibilities |  |
| Start                          |  |
| Synology'                      |  |
|                                |  |

3. Olvassa el a Synology végfelhasználói licencszerződést, majd jelölje be az elfogadáshoz tartozó jelölőnégyzetet. A folytatáshoz kattintson a **Tovább** gombra.

| SYNOLOGY, INC.<br>END USER LICENSE AGREEMENT<br>IMPORTANT-READ CAREFULLY: THIS END USER LICENSE AGREEMENT ("EULA") IS A LEGAL AGREEMENT BETWEEN YOU (EITHER AN INDIVIDUA<br>A LEGAL ENTITY) AND SYNOLOGY, INC. ("SYNOLOGY") FOR THE SYNOLOGY SOFTWARE INSTALLED ONTO THE SYNOLOGY RODUCT PURCHASE<br>YOU (THE "PRODUCT"), OR LEGALLY DOWNLOADED FROM <u>WWW.SYNOLOGY.COM</u> , OR ANY OTHER CHANNEL PROVIDED BY SYNOLOGY (<br>"SOFTWARE").<br>YOU ACTION DOW THE TO BE OF THE SOFT OF THE SYNOLOGY CONTUNING THE CONTUNING THE FORTWARE INSTALLED ONTO THE SYNOLOGY ( |
|----------------------------------------------------------------------------------------------------|
| END USER LICENSE AGREEMENT<br>IMPORTANT-READ CAREFULLY: THIS END USER LICENSE AGREEMENT ("EULA") IS A LEGAL AGREEMENT BETWEEN YOU (EITHER AN INDIVIDUA<br>A LEGAL ENTITY) AND SYNOLOGY, INC. ("SYNOLOGY") FOR THE SYNOLOGY SOFTWARE INSTALLED ONTO THE SYNOLOGY PRODUCT PURCHASE<br>YOU (THE "PRODUCT"), OR LEGALLY DOWNLOADED FROM <u>WWW.SYNOLOGY.COM</u> , OR ANY OTHER CHANNEL PROVIDED BY SYNOLOGY (<br>"SOFTWARE").<br>YOU ACCESS TO BE DOWNLOADED BY THE TERME OF THE DAY A DYNERIC THE DRODUCT CONTAINING THE CONTRADE. INSTALL INC THE SOFTWARE              |
| IMPORTANT-READ CAREFULLY: THIS END USER LICENSE AGREEMENT ("EULA") IS A LEGAL AGREEMENT BETWEEN YOU (EITHER AN INDIVIDUA<br>A LEGAL ENTITY) AND SYNOLOGY, INC. ("SYNOLOGY") FOR THE SYNOLOGY SOFTWARE INSTALLED ONTO THE SYNOLOGY RODUCT PURCHASE<br>YOU (THE "PRODUCT"), OR LEGALLY DOWNLOADED FROM <u>WWW.SYNOLOGY.COM</u> , OR ANY OTHER CHANNEL PROVIDED BY SYNOLOGY (<br>"SOFTWARE").                                                                                                    |
| TO AGREE TO BE BOUND BT THE TERMS OF THIS ECLA BT USING THE PRODUCTS CONTAINING THE SOFTWARE, INSTALLING THE SOFTWARE                                                                                                    |
| THE PRODUCTS OR DEVICE CONNECTED TO THE PRODUCTS. IF YOU DO NOT AGREE TO THE TERMS OF THIS EULA, DO NOT USETHE PRODUCT:<br>CONTAINING THE SOFTWAREOR DOWNLOAD THE SOFTWARE FROM <u>WWW.SYNOLOGY.COM</u> , OR ANY OTHER CHANNEL PROVIDED BY<br>SYNOLOGY.INSTEAD, YOU MAY RETURN THE PRODUCT TO THE RESELLER WHERE YOU PURCHASED IT FOR A REFUND IN ACCORDANCE WITH TI<br>RESELLER'S APPLICABLE RETURN POLICY.                                                                                                    |
| Section 1. Limited Software License. Subject to the terms and conditions of this EULA, Synology grants you a limited, non-exclusive, non-                                                                                                    |
| ✓ I have read and agreed to the Synology End User License Agreement (EULA)                                                                                                    |

4. Olvassa el az adatvédelmi nyilatkozatot. A folytatáshoz kattintson a **Kihagyás** vagy a **Beleegyezés** gombra.

| To improve your device and usage experier                                                        | nce, Synology would like to collect data regarding ho<br>dentify you, nor the data you stored. You can also di | w you use your Synology product. I   | Data collected does not       |
|--------------------------------------------------------------------------------------------------|----------------------------------------------------------------------------------------------------|--------------------------------------|-------------------------------|
| Panel > SRM Settings > Pageview a                                                                | nalytics.                                                                                                    | able are device unuyacs at any an    |                               |
| PRIVACY STATEMENT                                                                                |                                                                                                    |                                      |                               |
| Effective Sep. 28, 2018                                                                          |                                                                                                    |                                      |                               |
| Updates                                                                                          |                                                                                                    |                                      |                               |
| September 2021<br>We have updated the descriptions of the                                        | data controller in Designated Areas and of the data                                                            | collection tools regarding our websi | ites.                         |
| August 2020<br>We have updated the entire document to<br>data collection, and have separated the | o clarify our latest stance on safeguarding user priva<br>previous Services section from this document into in | cy. We have more precisely defined   | the purposes of our sclosure. |
| January 2020                                                                                     |                                                                                                    |                                      |                               |
| We have updated the data controller in I                                                         | Designated Areas.                                                                                              |                                      |                               |
|                                                                                                  |                                                                                                    |                                      |                               |
|                                                                                                  |                                                                                                    | China (                              |                               |

5. Adja meg a rendszergazdai fiók beállításához szükséges adatokat. A folytatáshoz kattintson a **Tovább** gombra.

| Create an account. | unt | synology Router Manager) using this |
|--------------------|-----|-------------------------------------|
| Username:          | 0   |                                     |
| Password:          | 0   |                                     |
|                    |     |                                     |
| Back               |     | Next                                |

6. Adja meg a Wi-Fi-hálózat beállításához szükséges adatokat. A folytatáshoz kattintson az **Alkalmaz** gombra.

| 渷 Set up your W                                                | i-Fi                                                              |                                                 |
|----------------------------------------------------------------|-------------------------------------------------------------------|-------------------------------------------------|
| Name your Wi-Fi SSID and so<br>Wi-Fi name (SSID):<br>Password: | elect a password.                                                 |                                                 |
| Location:                                                      | Select the current location of your Synology Router to ensure ful | I functionality and meet regulatory compliance. |
|                                                                |                                                                   |                                                 |
|                                                                |                                                                   |                                                 |
| Back                                                           | • • • •                                                           | Αρρίγ                                           |

7. A varázsló folytatja a Synology Router beállítását, ami akár három percet is igénybe vehet.

| Name your W  | <b>YOUR WI-FI</b><br>Vi-Fi SSID and select a password. |                                 |                 |                    |
|--------------|--------------------------------------------------------|---------------------------------|-----------------|--------------------|
| Wi-Fi name ( | SSID): mikejjtest2200                                  |                                 |                 |                    |
| Password:    | ******                                                 | $\odot$                         |                 |                    |
| Location:    | Taiwan                                                 | Ŧ                               |                 |                    |
|              | Applying the set                                       | ttings. It may take 2 - 3 minut | es. Please wait | latory compliance. |
|              |                                                        |                                 |                 |                    |
|              |                                                        |                                 |                 |                    |
|              |                                                        |                                 |                 |                    |
|              |                                                        |                                 |                 |                    |
|              |                                                        |                                 |                 |                    |

8. A beállítás befejezését követően a rendszergazdai fiókkal bejelentkezhet az SRM rendszerbe.

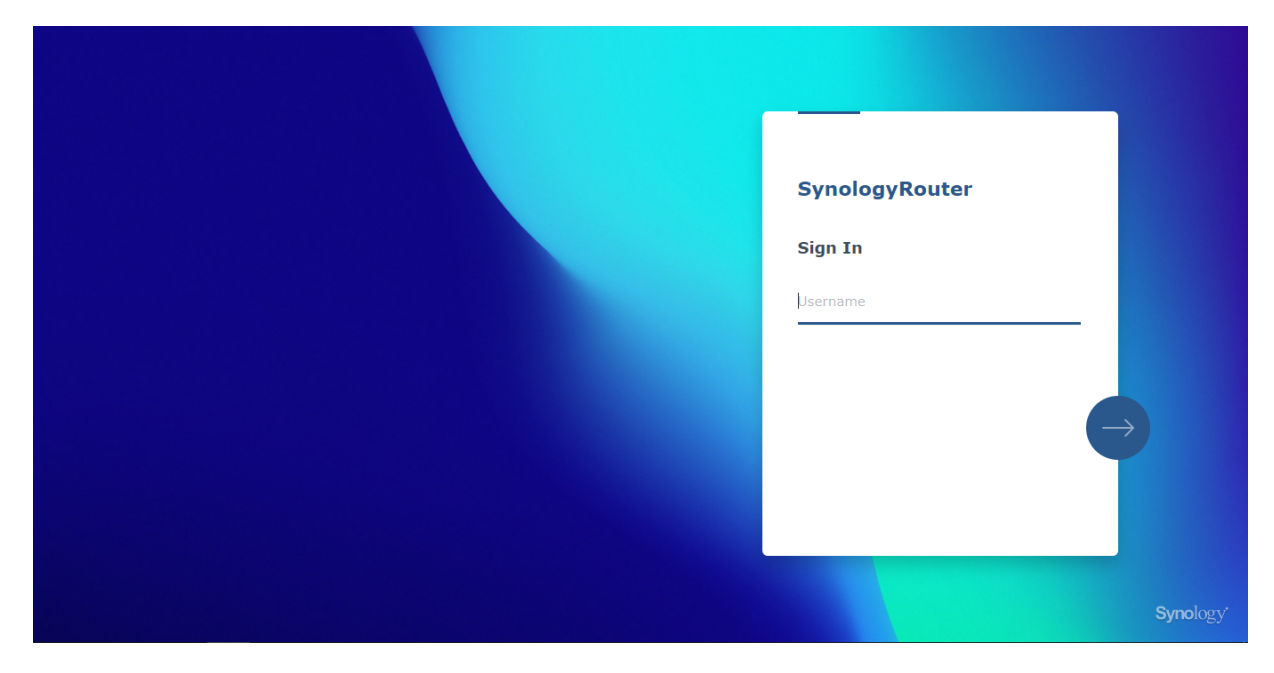

#### Megjegyzések:

- A fentiek az SRM telepítési lépéseinek általános áttekintését mutatják be. A tényleges lépések és az elérhető beállítások az eszköz típusától (PC vagy vezeték nélküli eszköz), a kapcsolat típusától (LAN, WAN vagy vezeték nélküli LAN) és a kiválasztott működési módtól (vezeték nélküli router vagy vezeték nélküli AP) függően eltérőek lehetnek.
- A DS router alkalmazást letöltheti mobileszközére, így bárhonnan kezelheti a Synology Router eszközt.

#### Federal Communication Commission Interference Statement

This device complies with Part 15 of the FCC Rules. Operation is subject to the following two conditions: (1) This device may not cause harmful interference, and (2) this device must accept any interference received, including interference that may cause undesired operation.

This equipment has been tested and found to comply with the limits for a Class B digital device, pursuant to Part 15 of the FCC Rules. These limits are designed to provide reasonable protection against harmful interference in a residential installation. This equipment generates, uses and can radiate radio frequency energy and, if not installed and used in accordance with the instructions, may cause harmful interference to radio communications. However, there is no guarantee that interference will not occur in a particular installation. If this equipment does cause harmful interference to radio or television reception, which can be determined by turning the equipment off and on, the user is encouraged to try to correct the interference by one of the following measures:

- Reorient or relocate the receiving antenna.
- Increase the separation between the equipment and receiver.
- Connect the equipment into an outlet on a circuit different from

that to which the receiver is connected.

- Consult the dealer or an experienced radio/TV technician for help.

FCC Caution: Any changes or modifications not expressly approved by the party responsible for compliance could void the user's authority to operate this equipment.

This transmitter must not be co-located or operating in conjunction with any other antenna or transmitter.

Operations in the 5.15-5.25GHz band are restricted to indoor usage only.

This device meets all the other requirements specified in Part 15E, Section 15.407 of the FCC Rules.

#### **Radiation Exposure Statement:**

This equipment complies with FCC radiation exposure limits set forth for an uncontrolled environment. This equipment should be installed and operated with minimum distance 20cm between the radiator & your body.

Note: The country code selection is for non-US model only and is not available to all US model. Per FCC regulation, all WiFi product marketed in US must fixed to US operation channels only.

FCC regulations restrict the operation of this device to indoor use only.

Synology America Headquarters 3535 Factoria Blvd SE, Suite #200, Bellevue, WA 98006, USA Tel: +1 425 818 1587

#### **Industry Canada statement:**

This device complies with ISED's licence-exempt RSSs. Operation is subject to the following two conditions: (1) This device may not cause harmful interference, and (2) this device must accept any interference received, including interference that may cause undesired operation.

Le présent appareil est conforme aux CNR d' ISED applicables aux appareils radio exempts de licence. L'exploitation est autorisée aux deux conditions suivantes : (1) le dispositif ne doit pas produire de brouillage préjudiciable, et (2) ce dispositif doit accepter tout brouillage reçu, y compris un brouillage susceptible de provoquer un fonctionnement indésirable.

#### **Caution :**

(i) the device for operation in the band 5150-5250 MHz is only for indoor use to reduce the potential for harmful interference to co-channel mobile satellite systems;

(ii) where applicable, antenna type(s), antenna models(s), and worst-case tilt angle(s) necessary to remain compliant with the e.i.r.p. elevation mask requirement set forth in section 6.2.2.3 shall be clearly indicated.

#### **Avertissement:**

Le guide d'utilisation des dispositifs pour réseaux locaux doit inclure des instructions précises sur les restrictions susmentionnées, notamment :

(i) les dispositifs fonctionnant dans la bande 5150-5250 MHz sont réservés uniquement pour une utilisation à l'intérieur afin de réduire les risques de brouillage préjudiciable aux systèmes de satellites mobiles utilisant les mêmes canaux;

(ii) lorsqu'il y a lieu, les types d'antennes (s'il y en a plusieurs), les numéros de modèle de l'antenne et les pires angles d'inclinaison nécessaires pour rester conforme à l'exigence de la p.i.r.e. applicable au masque d'élévation, énoncée à la section 6.2.2.3, doivent être clairement indiqués

#### **Radiation Exposure Statement:**

This equipment complies with ISED radiation exposure limits set forth for an uncontrolled environment. This equipment should be installed and operated with greater than 20cm between the radiator & your body.

#### Déclaration d'exposition aux radiations:

Cet équipement est conforme aux limites d'exposition aux rayonnements ISED établies pour un environnement non contrôlé. Cet équipement doit être installé et utilisé à plus de 20 cm entre le radiateur et votre corps.

取得審驗證明之低功率射頻器材,非經核准,公司、商號或使用者均不得擅自變更頻率、加大功率或變更原設計之特性及功能。

低功率射頻器材之使用不得影響飛航安全及干擾合法通信; 經發現有干擾現象時, 應立即停用, 並改善至 無干擾時方得繼續使用。前述合法通信, 指依電信管理法規定作業之無線電通信。低功率射頻器材須 忍 受合法通信或工業、科學及醫療用電波輻射性電機設備之干擾。

應避免影響附近雷達系統之操作。

| -                                                                                                    |                                                              |                      |                      |                                                      |                                              |                                                      |  |  |  |
|----------------------------------------------------------------------------------------------------|--------------------------------------------------------------|----------------------|----------------------|------------------------------------------------------|----------------------------------------------|------------------------------------------------------|--|--|--|
| 設備名稱: 802.11ax 無線路由器,型號(型式):WRX560<br>Equipment name Type designation (Type)                                                                                                    |                                                              |                      |                      |                                                      |                                              |                                                      |  |  |  |
| 單元 Unit                                                                                                    | 限用物質及其化學符號<br>Restricted substances and its chemical symbols |                      |                      |                                                      |                                              |                                                      |  |  |  |
|                                                                                                    | 鉛Lead<br>(Pb)                                                | 汞<br>Mercury<br>(Hg) | 鎬<br>Cadmium<br>(Cd) | 六價鉻<br>Hexavalent<br>chromium<br>(Cr <sup>+6</sup> ) | 多溴聯苯<br>Polybrominated<br>biphenyls<br>(PBB) | 多溴二苯醚<br>Polybrominated<br>diphenyl ethers<br>(PBDE) |  |  |  |
| 前後蓋                                                                                                    | 0                                                            | 0                    | 0                    | 0                                                    | 0                                            | 0                                                    |  |  |  |
| 印刷電路板及電子組件                                                                                                    | _                                                            | 0                    | 0                    | 0                                                    | 0                                            | 0                                                    |  |  |  |
| 天線                                                                                                    | 0                                                            | 0                    | 0                    | 0                                                    | 0                                            | 0                                                    |  |  |  |
| 電纜線(Cable)                                                                                                    | 0                                                            | 0                    | 0                    | 0                                                    | 0                                            | 0                                                    |  |  |  |
| 備考1. "超出0.1 wt %"及"超出0.01 wt %" 係指限用物質之百分比含量超出百分比含量基準<br>值。<br>Note 1: "Exceeding 0.1 wt %" and "exceeding 0.01 wt %" indicate that the percentage content of the restricted substance exceeds the<br>reference percentage value of presence condition.<br>備考2. "○" 係指該項限用物質之百分比含量未超出百分比含量基準值。<br>Note 2: "o" indicates that the percentage content of the restricted substance does not exceed the percentage of reference value of presence.<br>備考3. "─" 係指該項限用物質為排除項目。 |                                                              |                      |                      |                                                      |                                              |                                                      |  |  |  |
| Note 3 : The "-" indicates that the restricted substance corresponds to the exemption.                                                                                                    |                                                              |                      |                      |                                                      |                                              |                                                      |  |  |  |

#### RED Compliance Statement Compliance with 2014/53/EU Radio Equipment Directive (RED)

In accordance with Article 10.8(a) and 10.8(b) of the RED, the following table provides information on the frequency bands used and the maximum RF transmit power of the product for sale in the EU:

| Frequency Range<br>(MHz) | Max. Transmit Power (dBm) EIRP |
|--------------------------|--------------------------------|
| 2412 ~ 2472              | 19.93 dBm                      |
| 5180 ~ 5320              | 22.87 dBm                      |
| 5500 ~ 5700              | 29.83 dBm                      |

This equipment should be installed and operated with minimum distance 20cm between the radiator & your body.

| !/ | AT | BE | BG | HR | CY | CZ | DK |        |
|----|----|----|----|----|----|----|----|--------|
|    | EE | FI | FR | DE | EL | HU | IE |        |
|    | IT | LV | LT | LU | MT | NL | PL |        |
| )  | PT | RO | SK | SI | ES | SE | UK | UK(NI) |

This device is restricted to indoor use

報驗義務人:群暉科技股份有限公司 新北市板橋區遠東路1號9樓